## Protocole d'acquisition Cheville NAO

## Etape 1: Lancer le logiciel

Alimenter le boitier.

Lancer le logiciel NAO\_Ankle\_Kit : taper NAO dans la barre de recherche Windows.

Verifier que la cheville est bien connectée comme indiqué en bas à gauche de l'écran d'accueil.

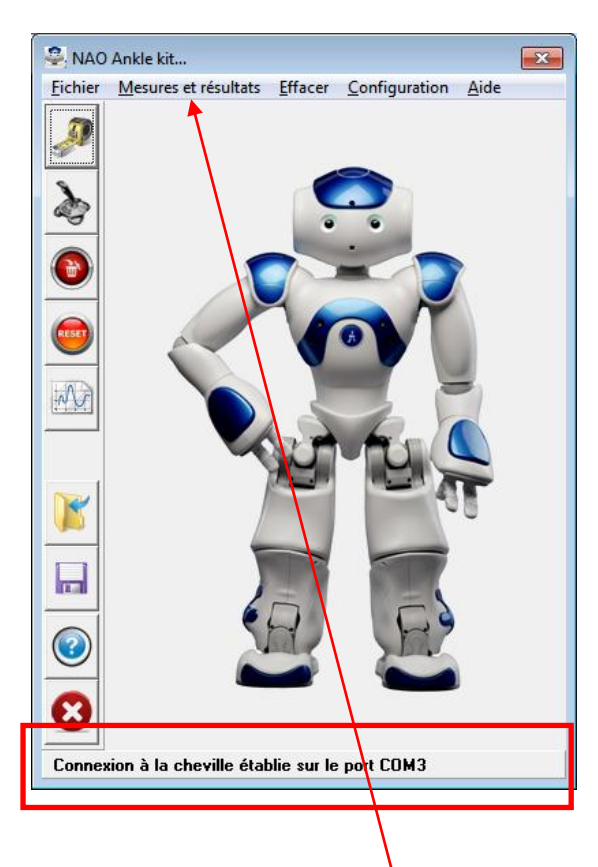

## Etape 2 : Faire une mesure

Cliquer sur "Mesures et résultats", l'écran suivant apparaît :

| Mesures                                                                     |                                                                    |
|-----------------------------------------------------------------------------|--------------------------------------------------------------------|
| Commande et mesures Courbes de résultats                                    |                                                                    |
| Entrées standard Pilotage interactif                                        | Asservissement cheville                                            |
| Tangage<br>Aucune 💌                                                         | Consigne<br>de roulis Angle de<br>roulis                           |
| Roulis<br>Aucune                                                            | PID_ch<br>W<br>Consigne<br>PID_ch<br>PiD_ch<br>Angle de<br>tangage |
| Durée du mouvement (s)  0.5    Fréquence de commande<br>(50 à 1000 Hz)  250 | de tangage                                                         |
| Départ en position de référence                                             | <u>_</u>                                                           |
| Fermer Piloter Piloter Import                                               |                                                                    |

Indiquer les paramètres ci-dessous dans les "Entrées standard" :

| Mesures                                                                         | ×                                        |
|---------------------------------------------------------------------------------|------------------------------------------|
| Commande et mesures Courbes de résultats                                        |                                          |
| Entrées standard Pilotage interactif                                            | Asservissement cheville                  |
| Tangage  Amplitude (*)  20    Echelon  Angle initial (*)  0.0    Début (s)  0.0 | Consigne<br>de roulis Angle de<br>roulis |
| Roulis  Amplitude (*)  0    Echelon  Angle initial (*)  0    Début (\$)  0.0    | PID_ch<br>W M<br>Consigne<br>Consigne    |
| Durée du mouvement (s) 0.5                                                      | de tangage                               |
| Départ en position de référence                                                 | - <b>T</b>                               |
| Fermer Piloter Piloter Import                                                   |                                          |

Cliquer sur "Piloter" puis observer le mouvement.

Cliquer sur "Import" pour importer les mesures puis "Courbes de résultats".

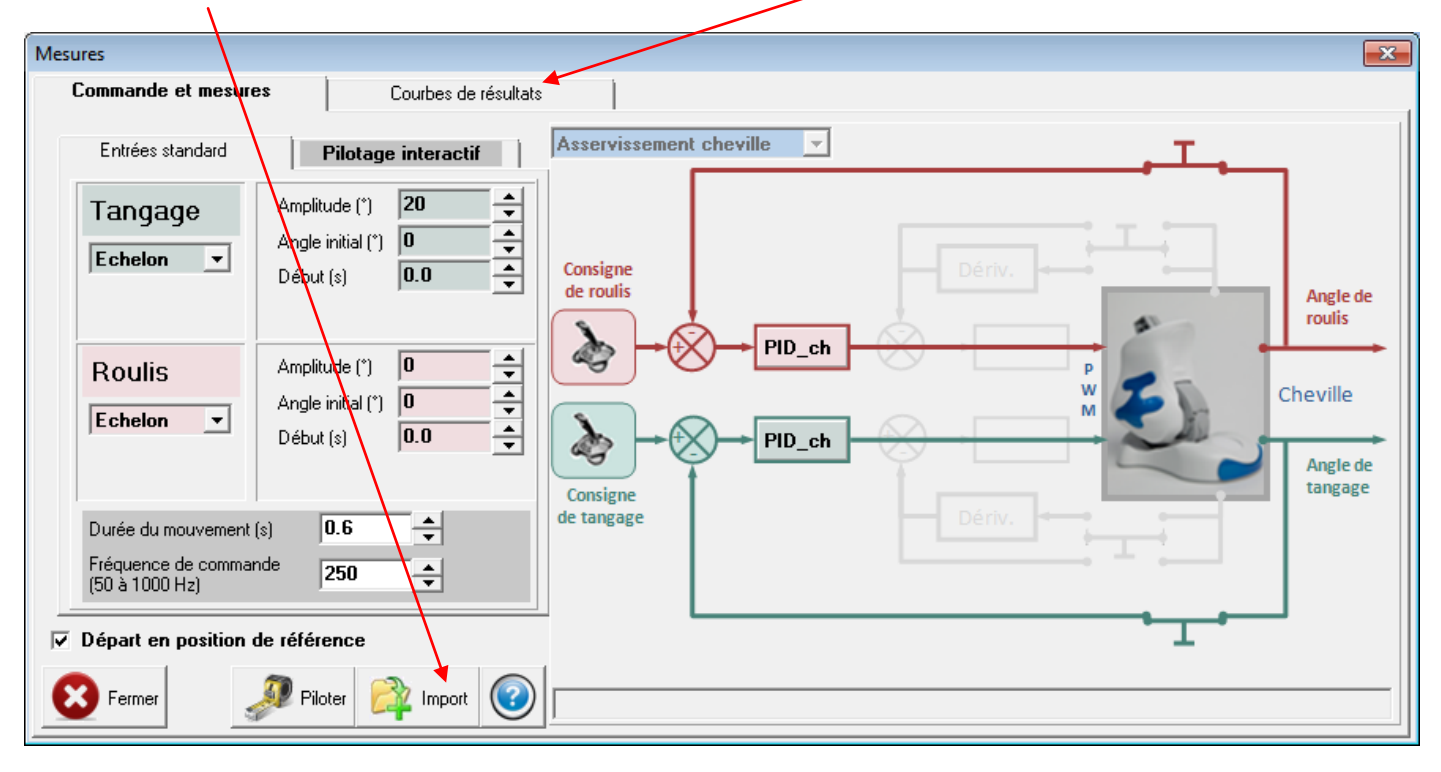

Cliquer sur "Ajouter" puis choisir une grandeur en abscisse et une grandeur en ordonnée.

| Mesures             |                             |                            |                                                 |
|---------------------|-----------------------------|----------------------------|-------------------------------------------------|
| Commande et mesures | Courbes de résult           | tats                       |                                                 |
|                     |                             |                            |                                                 |
|                     | Tangage                     | Roulis                     |                                                 |
|                     | Consigne<br>tangage         | Consigne roulis            | N°  Abscisse  Ordonnée    1  Temps (s)          |
|                     | Angle tangage               | Angle roulis               |                                                 |
|                     | Fréquence<br>tangage        | Fréquence roulis           |                                                 |
|                     | Ecart tangage               | Ecart roulis               |                                                 |
|                     | Angle moteur<br>tangage     | Angle moteur<br>roulis     |                                                 |
|                     | Fréquence<br>moteur tangage | Fréquence<br>moteur roulis |                                                 |
|                     | Ecart moteur<br>tangage     | Ecart moteur<br>roulis     | Mesures                                         |
|                     | PWM tangage                 | PWM roulis                 | n°1 M n°2 n°3 n°4 n°5 n<br>n°6 n°7 n°8 n°9 n°10 |
| E Fermer            | Courant tangage             | Courant roulis             | Tracer Editer                                   |

Cliquer sur **"Tracer"** pour obtenir la courbe d'essai de la mesure i (i=1 à 10).

## Etape 3 : Paramétrer le correcteur

Revenir dans la fenêtre de pilotage et cliquer sur le PID de l'axe de tangage :

| Mesures                                                                                                    | ×                                                                                                    |
|----------------------------------------------------------------------------------------------------|----------------------------------------------------------------------------------------------------|
| Commande et mesures Courbes de résultats                                                                                |                                                                                                    |
| Entrées standard  Pilotage interactif    Tangage  Amplitude (*)  20    Echelon   Angle initial (*)  0    Début (s)  0.0 | Asservissement cheville                                                                                                  |
| Roulis  Amplitude (*)  0    Echelon  Début (s)  0.0                                                                     | de roulis<br>Angle de<br>roulis<br>PID_ch<br>PW<br>M<br>Cheville<br>Angle de<br>roulis<br>Cheville<br>Angle de<br>roulis |
| Durée du mouvement (s) 0.6<br>Fréquence de commande [50 à 1000 Hz]                                                      | de tangage<br>Ki: 0 - Dériv.<br>Kd: 0 -                                                                                  |
| Départ en position de référence                                                                                         |                                                                                                    |
| Fermer Piloter Import                                                                                                   | Importation terminée                                                                                                    |

C'est ici que vous changer le Kp du correcteur

pour les valeurs 100, 200, 500 ou 800.

Laisser les autres gains à 0.